모바일 학생증 들어가는 방법

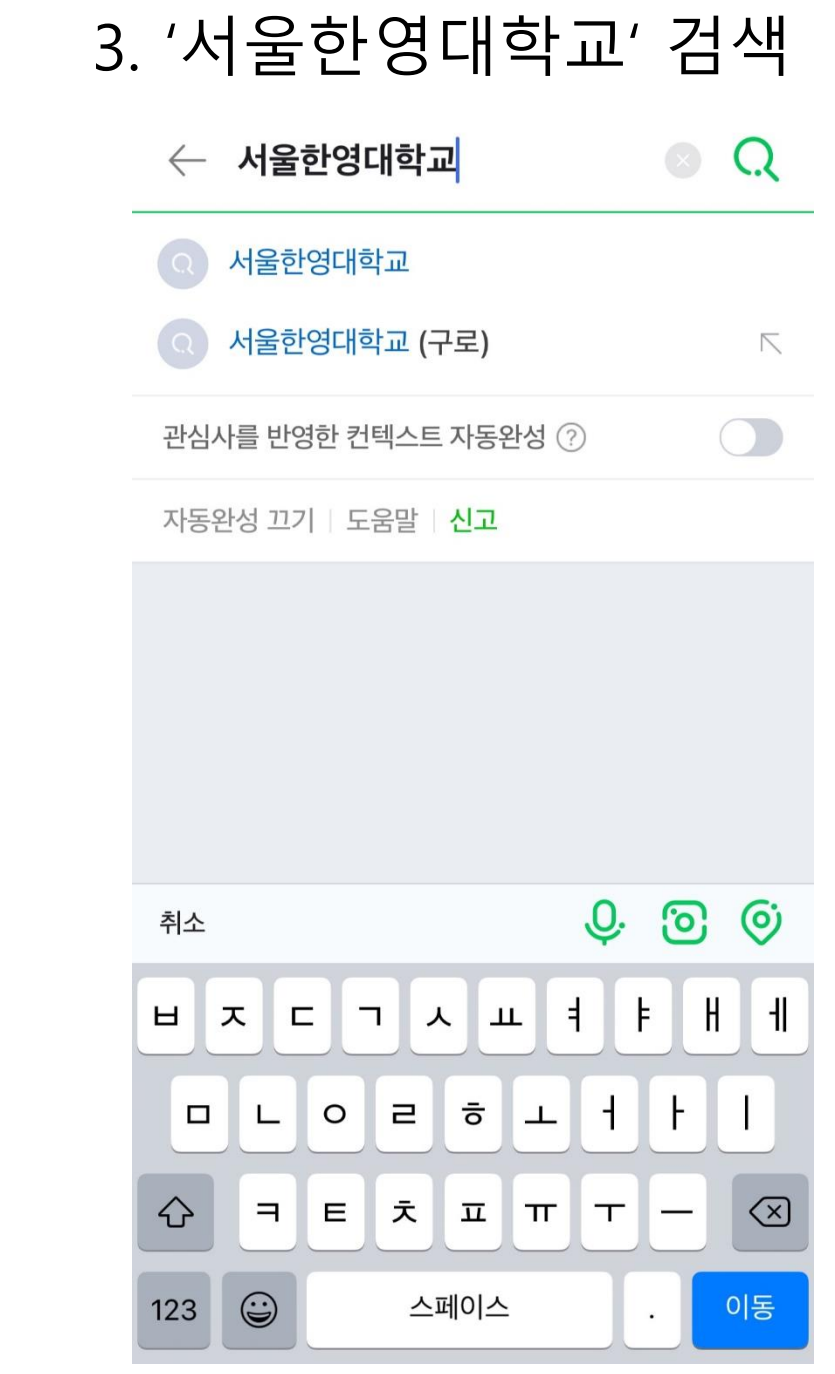

| 2.                  | 네이                           | 버입                             |                                          | 기         |  |
|---------------------|------------------------------|--------------------------------|------------------------------------------|-----------|--|
| ≡                   |                              |                                | Pay (                                    |           |  |
|                     |                              |                                |                                          |           |  |
|                     |                              |                                |                                          | Q.        |  |
|                     | <mark>초간단 누</mark><br>VIBE 1 | • <b>워서 11자 복</b><br>오디오 집콕 헬스 | <b>근 만들기</b><br>장무료개방                    | 1         |  |
|                     |                              |                                |                                          |           |  |
| 중정                  | <del>द्</del> रुप            | <sup>것</sup><br>아직[무료]         | <sup>친구매</sup><br>일 때 드셔보세!              | Open!     |  |
| <                   | 10° 구름많                      | 음 어제보다:                        | 3° 높아요                                   | $\otimes$ |  |
| <b>NOW</b><br>지금 방송 |                              |                                | R REAL REAL REAL REAL REAL REAL REAL REA |           |  |
| 1                   | 0                            |                                |                                          |           |  |

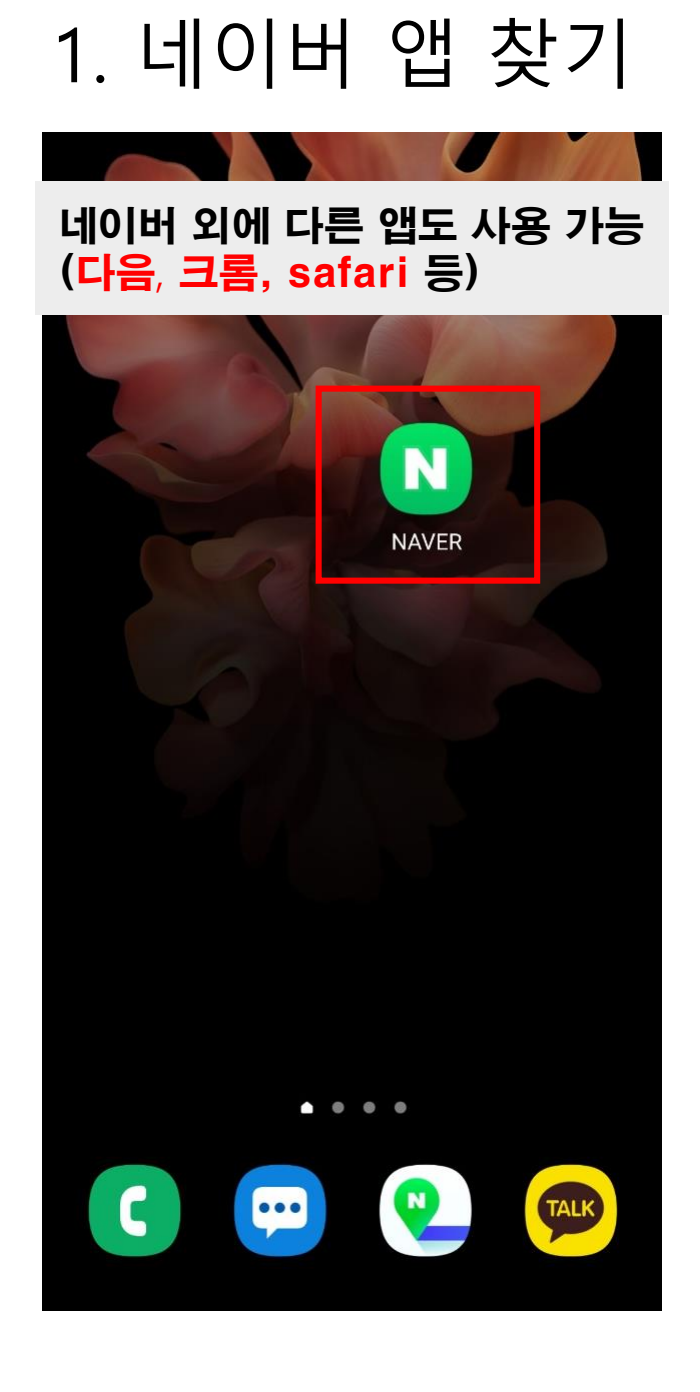

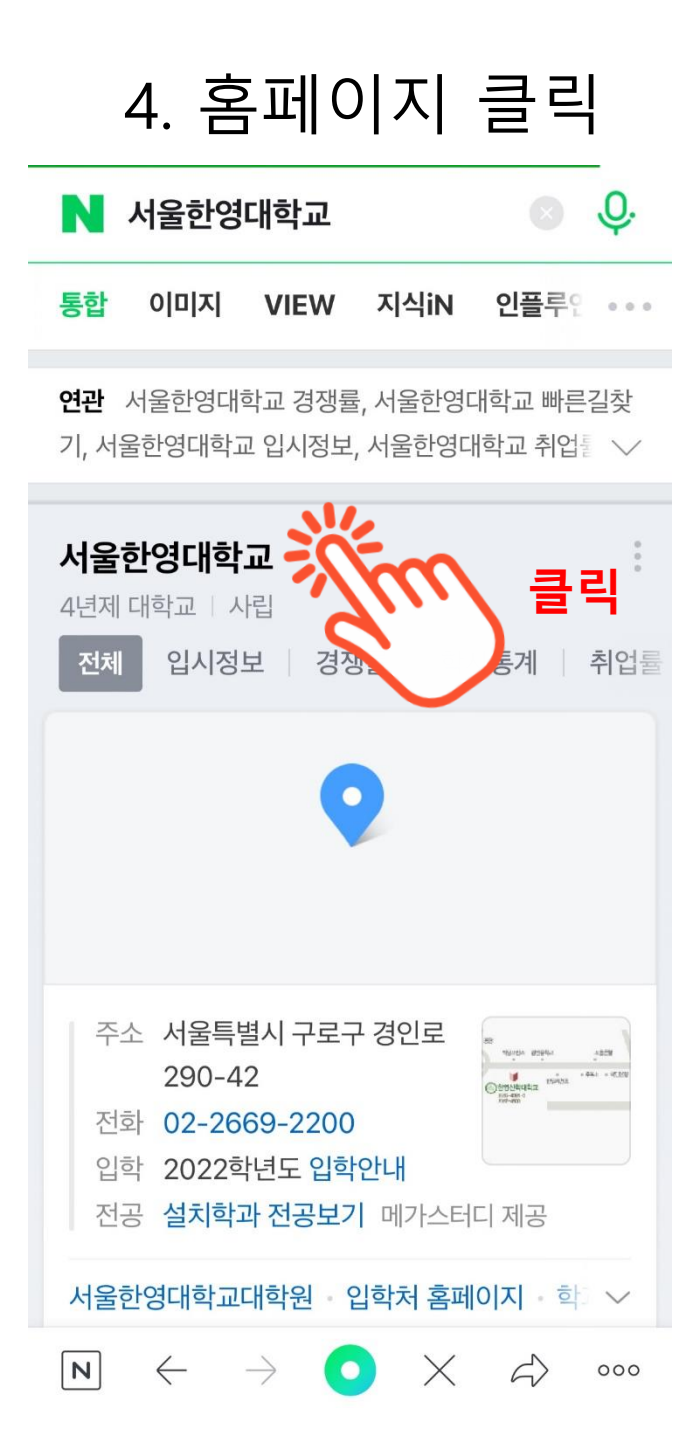

## 5. E-학사정보시스템

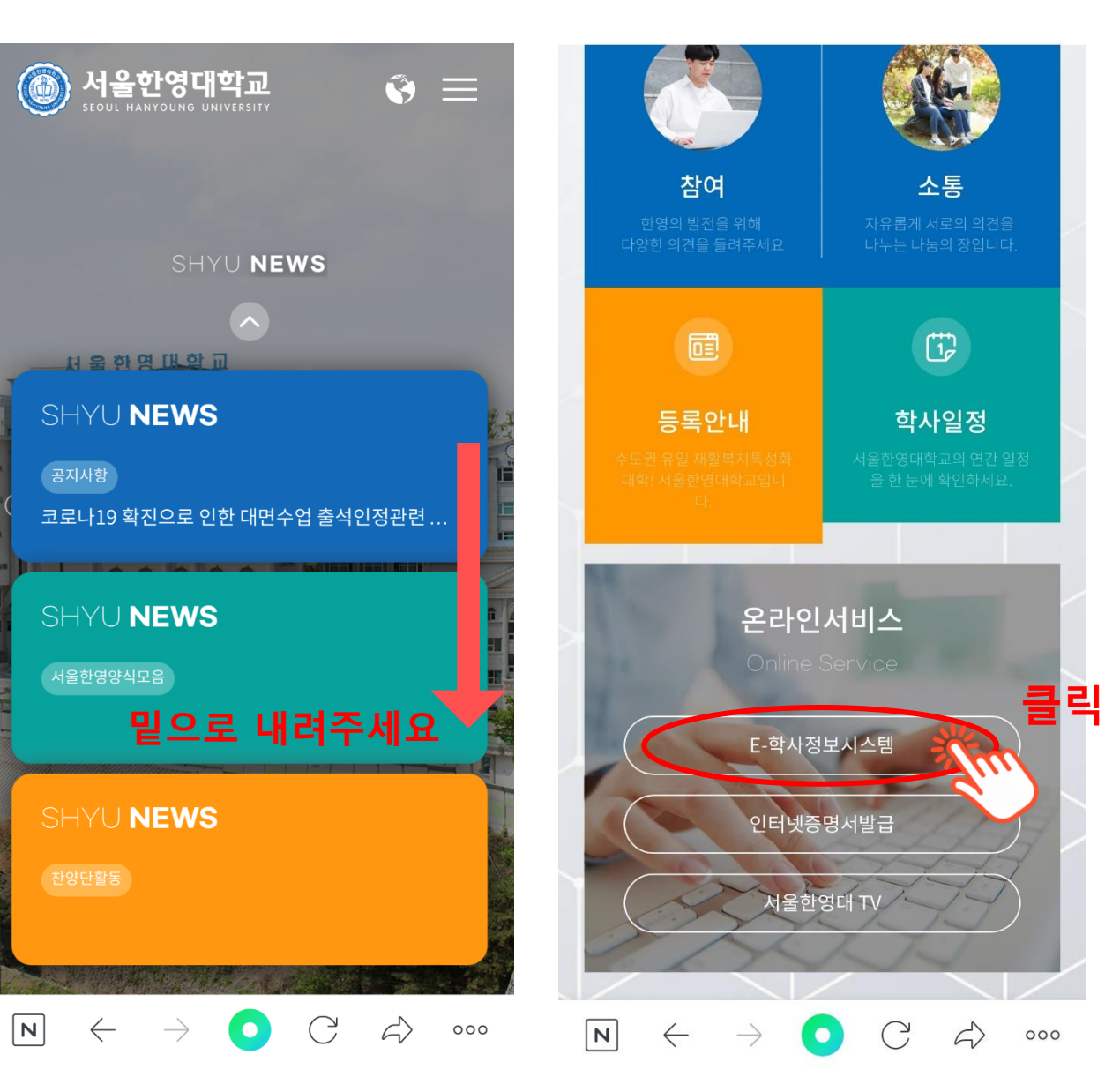

6. 로그인하기

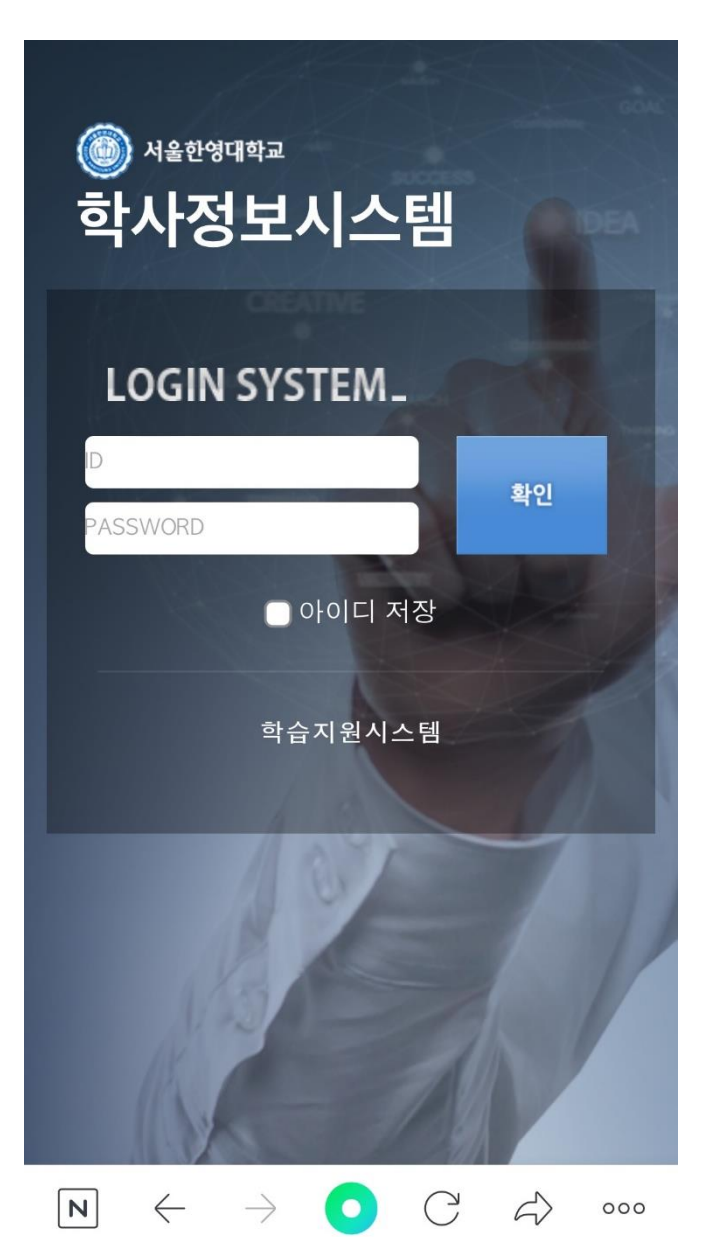

## 7. 학생증 누르기

| $\leftarrow$ | 🛞 서울한영대학교                                                      | ស     |
|--------------|----------------------------------------------------------------|-------|
|              | 호생중<br>학생중<br>클 릭                                              |       |
|              |                                                                |       |
| N            | $\leftarrow \rightarrow \bigcirc \bigcirc \bigcirc \leftarrow$ | > 000 |